## <u>LBP623Cdw, LBP621Cw 在 MAC OSX 10.14 透過 USB 連線連接印表機之驅動程式步驟</u> <u>Driver installation procedure for LBP623Cdw, LBP621Cw in MAC OSX 10.14(Via USB)</u>

\*\*注意: 安裝驅動程式前請勿接駁 USB 線,以免系統發生錯誤\*\* \*\* Please don't plug the USB cable until the driver asked to do so\*\*

下載及安裝步驟

Driver download and installation procedure

 到佳能網站 <u>https://hk.canon/en/support</u>, 選擇相關的印表機型號及下載印表機的驅動程式 Go to: <u>https://hk.canon/en/support</u>, select related printer model, then download the printer driver

## Search Support For Your Product

| ſ | LBP623cdw            | Q |
|---|----------------------|---|
|   | imageCLASS LBP623Cdw |   |

2. 選擇並下載以下檔案

Choose and download below file: - 打印機驅動程式 / Printer Driver UFR II/UFRII LT Printer Driver & Utilities for Macintosh V10.xx.x

3. 下載完成後開啟檔案〔mac-UFRII-LIPSLX-vXXXXX.dmg〕,按「UFRII\_LT\_LIPS\_LX\_Installer.pkg」 Open the downloaded file〔mac-UFRII-LIPSLX-vXXXXX.dmg〕, press "UFRII\_LT\_LIPS\_LX\_Installer.pkg"

|           | Mac_UFRII_V10140_01                |  |
|-----------|------------------------------------|--|
|           | <b>\$</b>                          |  |
| Documents | UFRII_LT_LIPS_LX_Installer.p<br>kg |  |
|           |                                    |  |
|           |                                    |  |
|           |                                    |  |
|           |                                    |  |
|           |                                    |  |
|           |                                    |  |
|           |                                    |  |

- 4. 按「繼續」
  - Click "Next"

|        | 都迎使用「Canon UFR II/UFRII LT/LIPSLX Printer Driver」安裝程                  | 式 |
|--------|-----------------------------------------------------------------------|---|
| ● 簡介   | 安裝以下軟體:<br>UFR II/UFRII LT Printer Driver<br>Printer Driver Utilities |   |
| • 許可證  | 手冊: <u>http://canon.com/oip-manual</u>                                |   |
| • 選取目標 |                                                                       |   |
| • 安裝類型 |                                                                       |   |
| • 安裝   |                                                                       |   |
| 摘要     |                                                                       |   |
|        |                                                                       |   |
| र      | 5                                                                     |   |
|        | 返回 繼續                                                                 | 賣 |

5. 按「繼續」然後按「同意」 Click "Next" and then click "Agree"

|      | 指女 <u>运</u> 减又农 <u>工</u><br>詰按一下「同意 |                                                                                                    | 消安裝並結束                                                                                                    | 「安裝程                                                                                                    |                                                                |
|------|-------------------------------------|----------------------------------------------------------------------------------------------------|----------------------------------------------------------------------------------------------------|----------------------------------------------------------------------------------------------------|----------------------------------------------------------------|
| ● 簡1 | 式」。                                 |                                                                                                    |                                                                                                    | ~~~                                                                                                    |                                                                |
| ● 許፣ |                                     |                                                                                                    |                                                                                                    |                                                                                                    |                                                                |
| • 選E |                                     |                                                                                                    |                                                                                                    |                                                                                                    | 呵使                                                             |
| • 安靖 | 閱讀許可證                               |                                                                                                    | 不同意                                                                                                    | 同意                                                                                                    | 111                                                            |
| • 安靖 |                                     |                                                                                                    |                                                                                                    |                                                                                                    | 下規<br>欠和條                                                      |
|      |                                     | 住能僅在饭這線或透過網路和本產品建築的電腦<br>活儲存、較入、安裝、存取、執行或展示人本設置<br>影響守本合約的修成,並還用之影力,並且<br>影進守本合約的修成,也還用之影力,在局<br>先輕本合約明確挖權或同意,您不得使用本軟體<br>租借、出質、傳送愛轉讓給任何第三方。您不<br>可將其條效、解譯。友編辦或進行還原工程,及<br>3. 版權聲明<br>您不得修改、移動或局除包含在本軟體及其副本<br>4. 所有權<br>住能及其特許擁有者保留本軟體中以及本軟體相<br>1. 如此 | (以下格「特定電腦」<br>即接牙>您個人的、有<br>電腦上使用本軟體,<br>制和義務。<br>,也不可將本軟體分類<br>」<br>市本軟體發更、翻譯<br>讓他人進行上述行為。<br>中的佳能或其特許擁有<br>關的所有權利、所有權 | 上使用此虚新指<br>限的以及非獨佔的<br>想念必須保證所有違<br>意念轉讓許可、出售<br>夏或轉換成其他程式<br>。<br>有<br>若的任何版權聲明<br>權以及智慧財產權的授權或<br>重點最產權的授權或 | 「使用」包<br>受權。<br>影響使使用者<br>出租、、<br>活音,亦不<br>。<br>除了本合合<br>權利(明示 |

6. 按「安裝」

Click "Install"

| ● 簡介   | 這將會佔用您電腦的 159.8 MB 空間。             |
|--------|------------------------------------|
| ● 許可證  | 請按一下「安裝」來在磁碟「Macintosh HD」上執行此軟體的標 |
| ● 選取目標 | 準安裝。                               |
| ● 安裝類型 |                                    |
| • 安裝   |                                    |
| ●摘要    |                                    |
| 6      |                                    |
| 5      | 更改安裝位置…                            |
|        | 返回安裝                               |

## 7. 等待安裝程序完成

Waiting for the installation progress

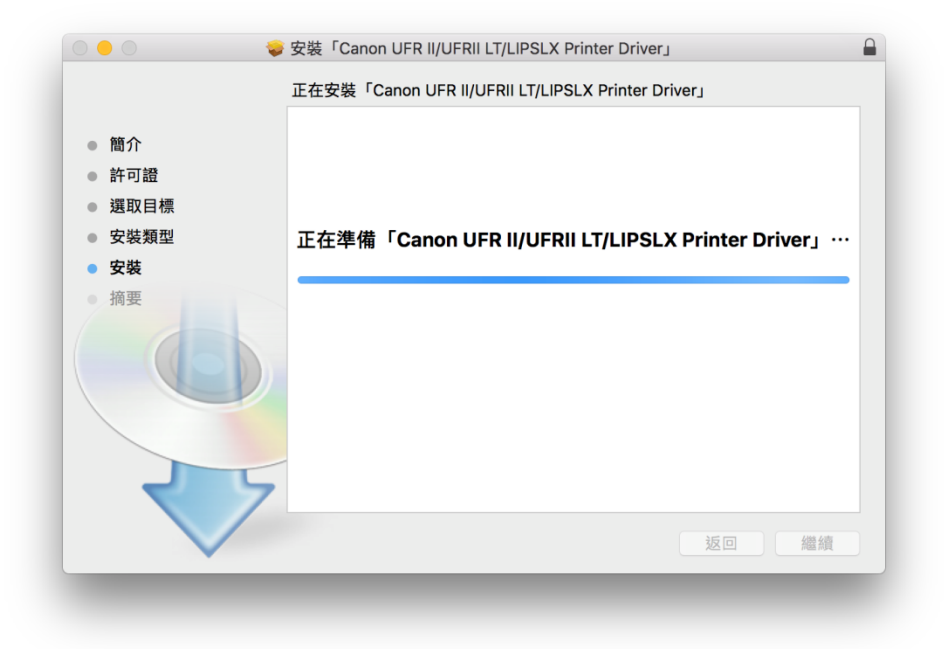

- 8. 按「關閉」
  - Click "Close"

|                                                                 | ● 安装「Canon UFR II/UFRII LT/LIPSLX Printer Driver」<br>已成功完成安裝。                |
|-----------------------------------------------------------------|------------------------------------------------------------------------------|
| <ul> <li>簡介</li> <li>許可證</li> <li>選取目標</li> <li>安裝類刑</li> </ul> | 加入印表機                                                                        |
| <ul> <li> <del>、</del></li></ul>                                | 若您使用舊版本的驅動程式,您的印表機可能會被刪除。<br>若您使用中的印表機械刪除,請再次加入印表機。                          |
| • mg                                                            | 請參閱印表機驅動程式的使用者指南以取得更多有關如何加入印表機的資訊。<br>手冊: <u>http://canon.com/oip-manual</u> |
|                                                                 | 返回 關閉                                                                        |

9. 完成安裝驅動程式可接駁 USB 線,需新增印表機,到「系統偏好設定」,選「印表機與掃描器」 Connect USB cable, then go to "System Preferences" and choose "Printer and Scanner"

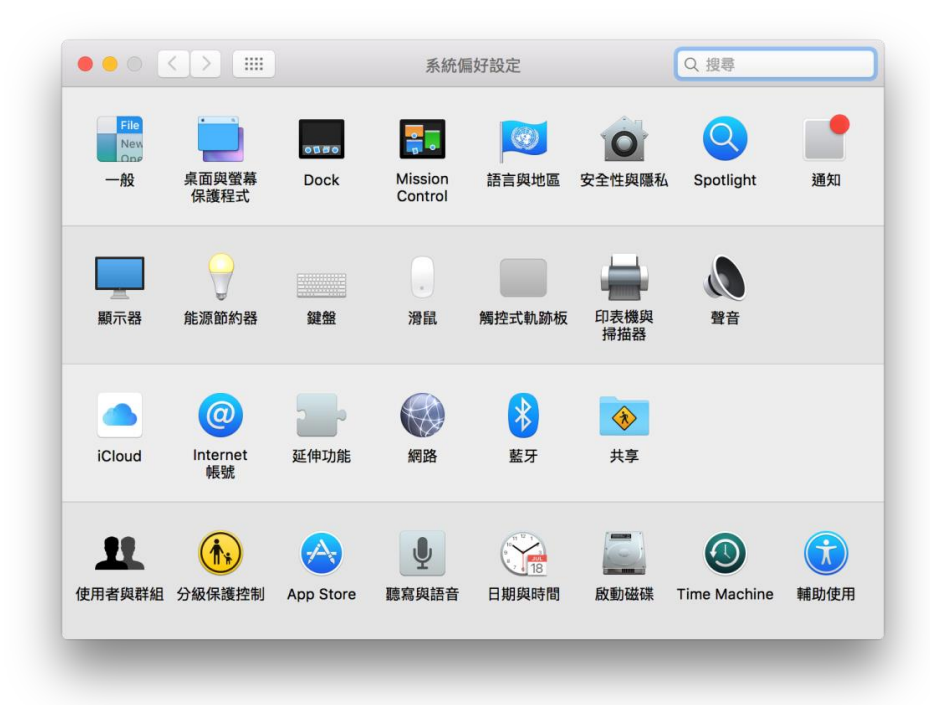

選取左下角「+」按鈕,選「加入印表機或掃描器」
 Click the "+" button and choose "Add printer or Scanner"

|     | 印表機與掃描器                      | Q 搜尋           |
|-----|------------------------------|----------------|
| + - | 沒有可用的印<br>請按一下「新增」(+)        | )表機<br>來設定印表機。 |
|     | 預設印表機: 最近使用的印表<br>預設紙張大小: A4 | 長機 ♀           |

**11.** 名稱選擇「Canon LBP622/623C」,種類選擇「USB」,「使用」選擇「Canon LBP622/623C」,然後按 「加入」,新增印表機

Choose "Canon LBP622/623C" with Kind "USB", and "Canon LBP622/623C" in "Use", then click "Add"

| k 🐨 🚍 🚽                                   |          | Q. 搜尋 |    |
|-------------------------------------------|----------|-------|----|
| fil IP Windows                            |          | 授尊    |    |
|                                           |          |       |    |
| 名稱<br>Connect DDDDDDDDDDDDDDDDDDDDDDDDDDD |          | ✓ 種類  |    |
| JFR II                                    |          | USB   |    |
|                                           |          |       |    |
|                                           |          |       |    |
|                                           |          |       |    |
|                                           |          |       |    |
|                                           |          |       |    |
|                                           |          |       |    |
| 名稱: Canon LBP0000,000                     | DIUFR II |       |    |
| 位要: CallMashaak                           |          |       |    |
| the calimacouok                           |          |       |    |
| 1使用: Canon LBP6000,000                    |          |       |    |
|                                           |          |       |    |
|                                           |          |       | 加入 |
|                                           |          |       |    |
|                                           |          |       |    |

**12.** 完成以上設定後已可使用印表機作打印功能 Setup completed. Print functions are ready to use